# D-Link Quick Installation Guide

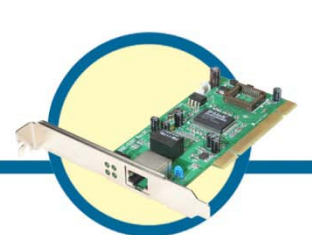

DGE-528T Gigabit Ethernet PCI Adapter

### **Check Your Package Contents**

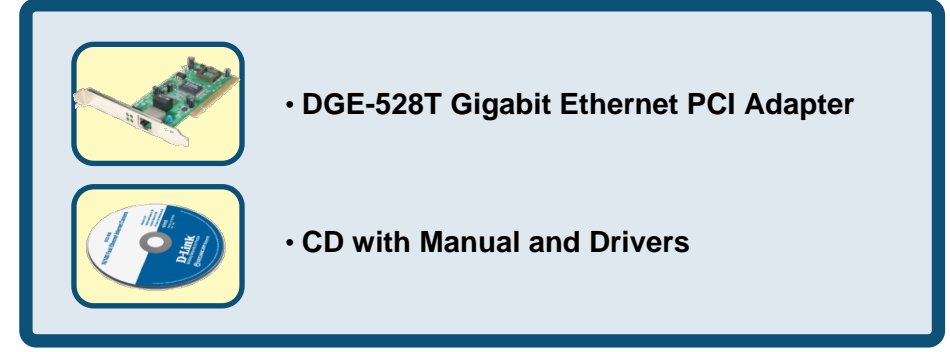

If any of the above items are missing, please contact your reseller.

The DGE-528T supports drivers for the following operating systems:

| Microsoft Windows 8 (x32/64)     | Linux 2.4/2.6                |
|----------------------------------|------------------------------|
| Microsoft Windows 7 (x32/64)     | Macintosh 10.2.X             |
| Microsoft Windows Vista (x32/64) | Netware Server 4.x/ 5.x/ 6.x |
| Microsoft Windows XP (x32/64)    | Netware DOS ODI Client       |
| Microsoft Windows Server 2003    | NDIS2                        |
| (x32/64)                         |                              |
| Microsoft Windows 2000           | FreeBSD 4.x/ 5.x             |
| Microsoft Windows NT4.0          |                              |
| Microsoft Windows 98SE/ME        |                              |

### For Microsoft Windows

DO NOT insert the DGE-528T into the computer's PCI slot before installing the drivers.

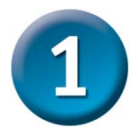

### Installing the DGE-528T Drivers

- Turn **ON** the computer.
- Insert the driver CD, which is included with the DGE-528T, into the CD-ROM drive.

The following window will appear.

| D-Link<br>Building Networks for People                                                                                                    | DGE-5201            |
|----------------------------------------------------------------------------------------------------|---------------------|
| This Installer will guide you through the installation<br>process. You are only moments away from using<br>your new D-Link Networking Product. | Gigabit PCI Adapter |
| Thank You for Purchasing Your                                                                                                    | D-Link Product      |
| Install Driver                                                                                                    |                     |
| ▶ View Quick Installation Guide                                                                                                    |                     |
| View Manual                                                                                                    |                     |
| Install D-Link Diagnostics Utility                                                                                                    |                     |
| View D-Link Diagnostics Utility Manual                                                                                                    |                     |
| ▶ Install Adobe <sup>®</sup> Reader <sup>®</sup>                                                                                               |                     |
| Visit Your Local D-Link Support                                                                                                    |                     |
|                                                                                                    | EXIT 🕨              |

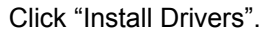

For Windows XP64bit, Windows 2003, Windows Vista x86 and Vista x64 users, this screen will be displayed.

| install 🔀 |
|-----------|
| Finish    |
|           |
| OK        |
| Click OK  |

Click OK

For Windows 98SE and Windows ME users, this screen will be displayed.

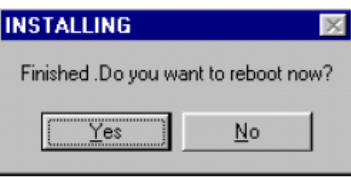

Click Yes

Next, TURN OFF the computer and unplug the power cord.

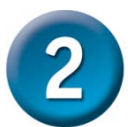

# Installing the DGE-528T into the computer's PCI slot

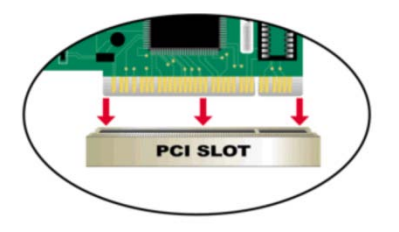

Caution: To avoid damage caused by static electricity, make sure to properly ground yourself by first touching a metal part of your computer to discharge any static electricity before working with the DGE-528T Ethernet Adapter.

- Turn off your computer and unplug the power cord.
- **Remove** the back cover of your computer. (Refer to your computer's manual if needed.)
- Locate an available PCI slot. PCI slots are usually white or cream colored.
- **Remove** the backplate (the small piece of metal that covers the opening for the PCI card on the back cover that you just removed.)
- Insert the DGE-528Tcarefully and firmly into the PCI slot.
- Secure the DGE-528Twith the screw from the backplate.
- **Replace** your computer's cover.

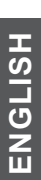

### **Finishing the Installation**

#### TURN ON the computer.

For **Windows 98SE** and **Windows ME** users, the following screen will appear.

| System S | iettings Change 🛛 🔀                                                     |  |  |
|----------|-------------------------------------------------------------------------|--|--|
| ?        | To finish setting up your new hardware, you must restart your computer. |  |  |
| 1        | Do you want to restart your computer now?                               |  |  |
|          | <u>Yes</u> <u>N</u> o                                                   |  |  |

Click Yes, to restart the computer.

# Checking the Installation

Go to: START>CONTROL PANEL>SYSTEM>HARDWARE> DEVICE MANAGER.

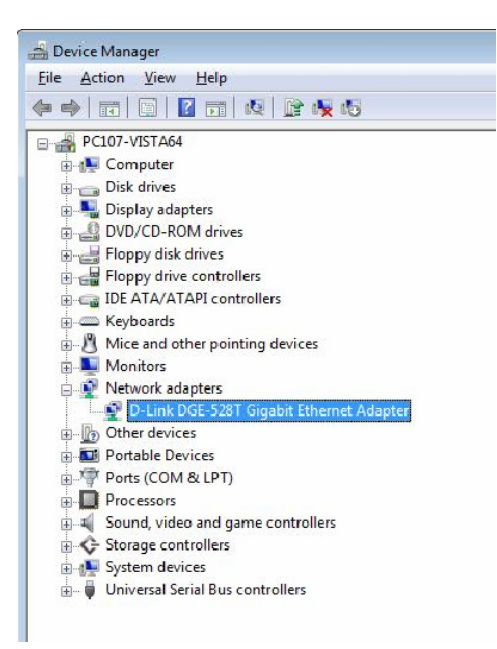

To check that the installation of the **DGE-528T** was successful, scroll down and click on "**Network Adapters.**"

You have a successful installation when "**D-Link DGE-528T**" appears (with no errors) as shown at left.

#### TECHNICAL SUPPORT

You can find software updates and user documentation on the D-Link website.

#### Tech Support for customers in

#### Australia:

Tel: 1300-766-868 24/7 Technical Support Web: http://www.dlink.com.au E-mail: support@dlink.com.au

#### India:

Tel: +91-22-27626600 Toll Free 1800-22-8998 Web: www.dlink.co.in E-Mail: helpdesk@dlink.co.in

#### Singapore, Thailand, Indonesia, Malaysia, Philippines, Vietnam:

Singapore - www.dlink.com.sg Thailand - www.dlink.co.th Indonesia - www.dlink.co.id Malaysia - www.dlink.com.my Philippines - www.dlink.com.ph Vietnam - www.dlink.com.vn

#### Korea:

Tel : +82-2-2028-1810 Monday to Friday 9:00am to 6:00pm Web : http://d-link.co.kr E-mail : g2b@d-link.co.kr

#### New Zealand:

Tel: 0800-900-900 24/7 Technical Support Web: http://www.dlink.co.nz E-mail: support@dlink.co.nz

#### South Africa and Sub Sahara Region:

Tel: +27 12 661 2025 08600 DLINK (for South Africa only) Monday to Friday 8:30am to 9:00pm South Africa Time Web: http://www.d-link.co.za E-mail: support@d-link.co.za

#### Saudi Arabia (KSA):

Tel: +966 01 217 0008 Fax: +966 01 217 0009 Saturday to Wednesday 9.30AM to 6.30PM Thursdays 9.30AM to 2.00 PM E-mail: Support.sa@dlink-me.com

#### D-Link Middle East - Dubai, U.A.E.

Plot No. S31102, Jebel Ali Free Zone South, P.O.Box 18224, Dubai, U.A.E. Tel: +971-4-8809022 Fax: +971-4-8809066 / 8809069 Technical Support: +971-4-8809033 General Inquiries: info.me@dlink-me.com Tech Support: support.me@dlink-me.com

#### Egypt

1, Makram Ebeid Street - City Lights Building Nasrcity - Cairo, Egypt Floor 6, office C2 Tel.: +2 02 26718375 - +2 02 26717280 Technical Support: +2 02 26738470 General Inquiries: info.eg@dlink-me.com Tech Support: support.eg@dlink-me.com

#### Kingdom of Saudi Arabia

Office # 84 , Al Khaleej Building ( Mujamathu Al-Khaleej) Opp. King Fahd Road, Olaya Riyadh - Saudi Arabia Tel: +966 1 217 0008 Technical Support: +966 1 2170009 / +966 2 6522951 General Inquiries: info.sa@dlink-me.com Tech Support: support.sa@dlink-me.com

#### Pakistan

Islamabad Office: 61-A, Jinnah Avenue, Blue Area, Suite # 11, EBC, Saudi Pak Tower, Islamabad - Pakistan Tel.: +92-51-2800397, 2800398 Fax: +92-51-2800399

Karachi Office: D-147/1, KDA Scheme # 1, Opposite Mudassir Park, Karsaz Road, Karachi – Pakistan Phone: +92-21-34548158, 34326649 Fax: +92-21-4375727 Technical Support: +92-21-34548310, 34305069 General Inquiries: info.pk@dlink-me.com Tech Support: support.pk@dlink-me.com

#### TECHNICAL SUPPORT

#### Iran

Unit 5, 5th Floor, No. 20, 17th Alley , Bokharest St. , Argentine Sq. , Tehran IRAN Postal Code : 1513833817 Tel: +98-21-88880918,19 +98-21-88706653,54 General Inquiries: info.ir@dlink-me.com Tech Support: support.ir@dlink-me.com

#### Morocco

M.I.T.C Route de Nouaceur angle RS et CT 1029 Bureau N° 312 ET 337 Casablanca , Maroc Phone : +212 663 72 73 24 Email: support.na@dlink-me.com

#### Lebanon RMA center

Dbayeh/Lebanon PO Box:901589 Tel: +961 4 54 49 71 Ext:14 Fax: +961 4 54 49 71 Ext:12 Email: taoun@dlink-me.com

#### Bahrain

Technical Support: +973 1 3332904

#### Kuwait:

Technical Support: + 965 22453939 / +965 22453949

#### Türkiye Merkez İrtibat Ofisi

Ayazağa Maslak yolu Erdebil Cevahir İş Merkezi No: 5/A Ayazağa / Maslak İstanbul Tel: +90 212 2895659 Ücretsiz Müşteri Destek Hattı: 0 800 211 00 65 Web:www.dlink.com.tr Teknik Destek: support.tr@dlink.com.tr

#### ISRAEL

מטלון סנטר רח' המגשימים 20 קרית מטלון, פ"ת 49348 ת.ד. 7060 טלפון: 073-796-2797 אי-מאייל כללי: info@dlink.co.il אי-מאייל תמיכה: support@dlink.co.il

### **D-Link**

### Руководство по быстрой установке

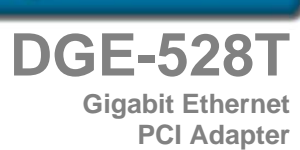

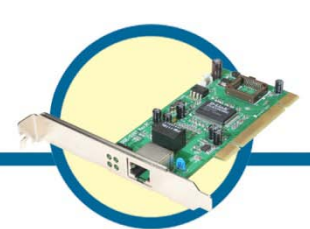

### Проверьте содержимое комплекта

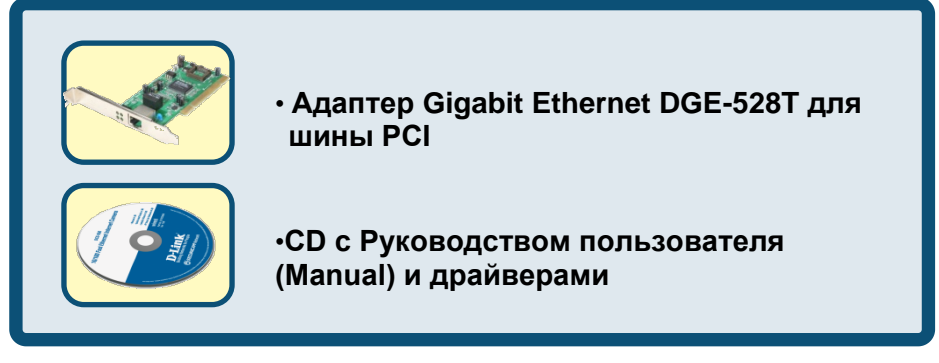

Если что-то из перечисленного выше отсутствует, то свяжитесь с поставщиком.

## DGE-528T поддерживает драйверы для следующих операционных систем:

| Microsoft Windows 8 (x32/64)     | Linux 2.4/2.6                |
|----------------------------------|------------------------------|
| Microsoft Windows 7 (x32/64)     | Macintosh 10.2.X             |
| Microsoft Windows Vista (x32/64) | Netware Server 4.x/ 5.x/ 6.x |
| Microsoft Windows XP (x32/64)    | Netware DOS ODI Client       |
| Microsoft Windows Server 2003    | NDIS2                        |
| (x32/64)                         |                              |
| Microsoft Windows 2000           | FreeBSD 4.x/ 5.x             |
| Microsoft Windows NT4.0          |                              |
| Microsoft Windows 98SE/ME        |                              |

### For Microsoft Windows

# Не устанавливайте DGE-528Т в слот PCI Вашего компьютера до установки драйверов.

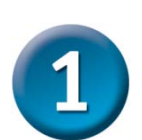

### Установка драйверов для DGE-528T

- Включите компьютер.
- Вставьте в привод CD-ROM диск **CD с драйверами**, который входит в поставку вместе с адаптером DGE-528T.

Вы увидите следующее окно.

| D-Link<br>Building Networks for People                                                                                                    | DGE-528T            |
|----------------------------------------------------------------------------------------------------|---------------------|
| This Installer will guide you through the installation<br>process. You are only moments away from using<br>your new D-Link Networking Product. | Gigabit PCI Adapter |
| Thank You for Purchasing Your                                                                                                    | D-Link Product      |
| Install Driver                                                                                                    |                     |
| ▶ View Quick Installation Guide                                                                                                    |                     |
| ▶ View Manual                                                                                                    |                     |
| Install D-Link Diagnostics Utility                                                                                                    |                     |
| View D-Link Diagnostics Utility Manual                                                                                                    |                     |
| ▶ Install Adobe® Reader®                                                                                                    |                     |
| Visit Your Local D-Link Support                                                                                                    |                     |
|                                                                                                    | EXIT 🕨              |

Нажмите на "Install Drivers" (установка драйверов).

Если у Вас установлен Windows XP64bit, Windows 2003, Windows Vista x86 u Vista x64 Вы увидите такое окно.

| install | × |
|---------|---|
| Finish  |   |
| [       |   |
| UK      |   |
|         |   |

Нажмите ОК

Если у Вас установле **Windows 98SE** и **Windows ME** Вы увидите такое окно.

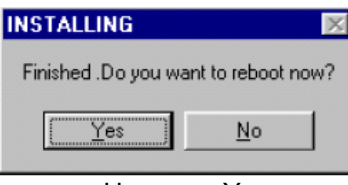

Нажмите Yes

# Далее, ВЫКЛЮЧИТЕ компьютер и отсоедините шнур питания из розетки.

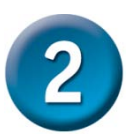

# Установка DGE-528Т в слот PCI компьютера

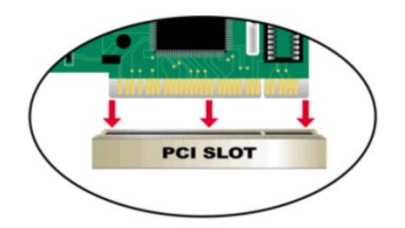

Замечение: Во избежание эффекта разряда статического напряжения, пожалуйста, коснитесь неизолированного винта на обратной стороне блока питания компьютера прежде, чем устанавливать DGE-528T.

- Снимите верхний или боковой кожух Вашего компьютера. (При необходимости сверьтесь с инструкцией)
- Определите свободный и доступный слот PCI. PCI слоты обыычно белого или кремового цвета.
- Снимите заглушку (Небольшая металлическая пластина напротив слота PCI на задней стенке корпуса Вашего компьютера.)
- Вставьте DGE-528T адаптер в слот PCI.
- Закрепите DGE-528Т винтом на корпусе компьютера.
- Закройте кожух Вашего компьютера.

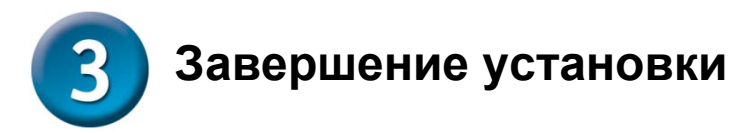

#### Включите компьютер.

Пользователи Windows 98SE и Windows ME, увидят следующее окно.

| System S | Settings Change 🛛 🕅 🕅                                                  |  |
|----------|------------------------------------------------------------------------|--|
| ?        | To finish setting up your new hardware, you must restart your computer |  |
| Y.       | Do you want to restart your computer now?                              |  |
|          | <u>Y</u> es <u>N</u> o                                                 |  |
|          |                                                                        |  |

Нажмите YES (Да), для перезагрузки компьютера.

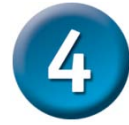

### Проверка правильности установки

Пройдите: START>CONTROL PANEL>SYSTEM>HARDWARE>DEVICE MANAGER.

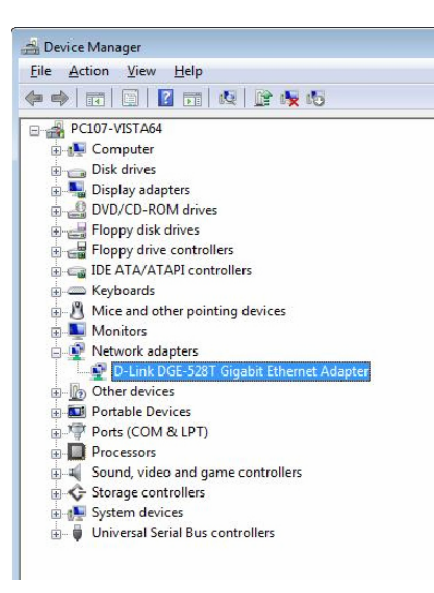

Для проверки успешности инсталляции DGE-528T проверните вниз меню и щелкните по "Network adapters".

В случае успешности инсталляции появляется "**D**link DGE-528T" (без ошибок), что показано слева.

# РҮССКИЙ

#### ТЕХНИЧЕСКАЯ ПОДДЕРЖКА

Обновления программного обеспечения и документация доступны на Интернет-сайте D-Link. D-Link предоставляет бесплатную поддержку для клиентов в течение гарантийного срока. Клиенты могут обратиться в группу технической поддержки D-Link по телефону или через Интернет.

#### Техническая поддержка D-Link:

8-800-700-5465

#### Техническая поддержка через Интернет:

http://www.dlink.ru e-mail: support@dlink.ru

#### ОФИСЫ

#### Россия

129626 г. Москва Графский пер., 14 Тел.: +7 (495) 744-0099

#### Украина

04080 г. Киев , ул. Межигорская, 87-А, офис 18 Тел.: +38 (044) 545-64-40 E-mail: kiev@dlink.ru

#### Беларусь

220114, г. Минск, проспект Независимости, 169, БЦ "XXI Век" Тел.: +375(17) 218-13-65 E-mail: minsk@dlink.ru

#### Казахстан

050008, г. Алматы, ул. Курмангазы, 143 (уг. Муканова) Тел./факс: +7 727 378-55-90 E-mail: almaty@dlink.ru

#### Армения

0038, г. Ереван, ул. Абеляна, 6/1, 4 этаж Тел./Факс: + 374 (10) 398-667 E-mail: erevan@dlink.ru

#### Грузия

Тел./Факс: +995 (593) 98-3210

#### Lietuva

09120, Vilnius, Žirmūnų 139-303 Tel./faks. +370 (5) 236-3629 E-mail: info@dlink.lt

#### Eesti

Mustamae 55-314 10621, Tallinn Tel +372 613 9771 e-mail: info@dlink.ee

#### Latvija

Mazā nometņu 45/53 (ieeja no Nāras ielas) LV-1002, Rīga Tel.:+371 7 618-703 Fax: +371 7 618-706 e-pasts: info@dlink.lv

# **D-Link** Guía rápida de instalación **DGE-528T**

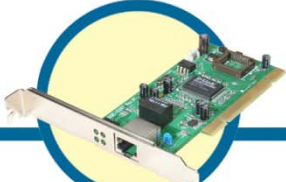

**Gigabit Ethernet PCI Adapter** 

### Comprobar el contenido del paquete

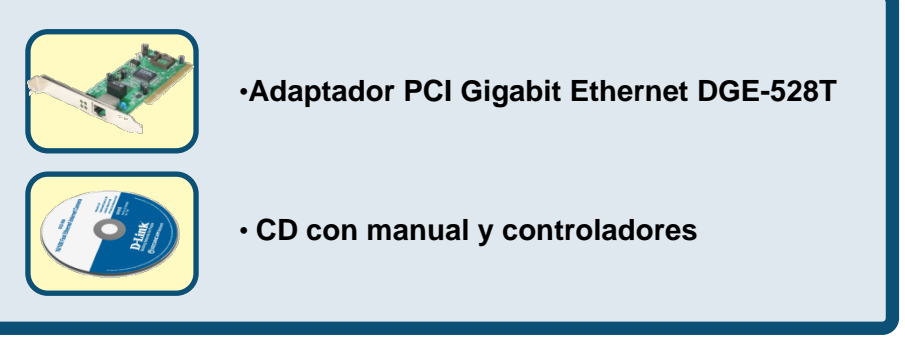

Si no tuviera alguno de los componentes mencionados, contacte con el punto de venta.

El DGE-528T dispone de controladores para los siguientes sistemas operativos:

| Microsoft Windows 8 (x32/64)     | Linux 2.4/2.6                |
|----------------------------------|------------------------------|
| Microsoft Windows 7 (x32/64)     | Macintosh 10.2.X             |
| Microsoft Windows Vista (x32/64) | Netware Server 4.x/ 5.x/ 6.x |
| Microsoft Windows XP (x32/64)    | Netware DOS ODI Client       |
| Microsoft Windows Server 2003    | NDIS2                        |
| (x32/64)                         |                              |
| Microsoft Windows 2000           | FreeBSD 4.x/ 5.x             |
| Microsoft Windows NT4.0          |                              |
| Microsoft Windows 98SE/ME        |                              |

### For Microsoft Windows

NO inserte el adaptador DGE-528T en la ranura PCI del ordenador antes de haber instalado los controladores.

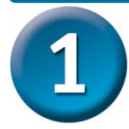

### Instalación de los controladores del adaptador DGE-528T

- Encienda el ordenador.
- Inserte el **CD de controladores,** incluido con el adapatador DGE-528T, en la unidad del CD-ROM.

Aparecerá la siguiente ventana.

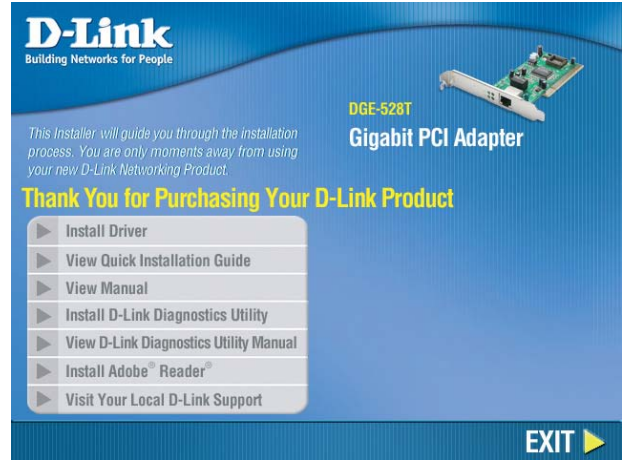

Haga clic en "Install Drivers" (instalar controladores).

Para los usuarios de **Windows XP64bit**, **Windows 2003**, **Windows Vista x86 y Vista x64** aparecerá la siguiente pantalla.

| install | × |
|---------|---|
| Finish  |   |
| OK      |   |
|         |   |

Haga clic en OK

For Windows 98SE and Windows ME users, this screen will be displayed.

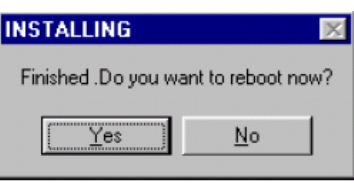

Haga clic en Sí

APAGUE el ordenador y desenchufe el cable de alimentación.

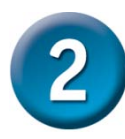

### Instalación del adaptador DGE-528T en una ranura PCI libre del ordenador

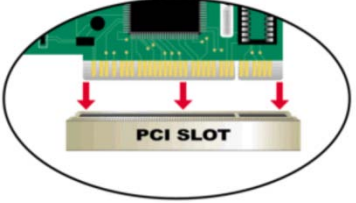

Nota: Para evitar descargas electroestáticas, toque un tornillo sin pintar de la parte externa de la fuente de alimentación antes de instalar o trabajar con el DGE-528T en una ranura PCI libre ordenador

en una ranura PCI libre ordenador

- **Retire** la tapa trasera del ordenador. (Consulte el manual del ordenador si es necesario.)
- Localice una ranura PCI libre. Normalmente las ranuras PCI suelen ser de color blanco o crema.
- Retire la placa trasera (la pequeña pieza de metal que recubre la apertura para la tarjeta PCI de la cubierta trasera que acaba de retirar.)
- Inserte el DGE-528T con cuidado en la ranura PCI.
- Fije el DGE-528T con el tornillo de la placa trasera.
- Vuelva a montar la cubierta de su ordenador.

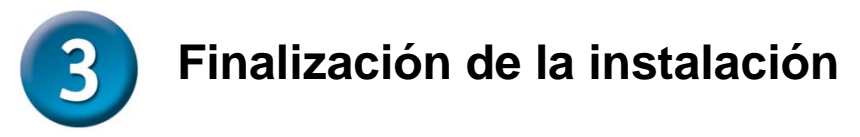

#### ENCIENDA el ordenador.

Para los usuarios de **Windows 98SE y Windows ME**, aparecerá la siguiente pantalla.

| System Settings Change 🛛 🕅 |                                                                                                    |  |
|----------------------------|----------------------------------------------------------------------------------------------------|--|
| ?                          | To finish setting up your new hardware, you must restart your computer.<br>Do you want to restart your computer now? |  |
|                            | Yes <u>N</u> o                                                                                                    |  |

Haga clic en Sí, para reiniciar el ordenador.

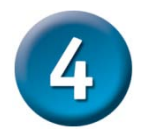

### Comprobación de la instalación

Vaya a: INICIO>PANEL DE CONTROL>SISTEMA>HARDWARE>ADMINISTRADOR DE DISPOSITIVOS.

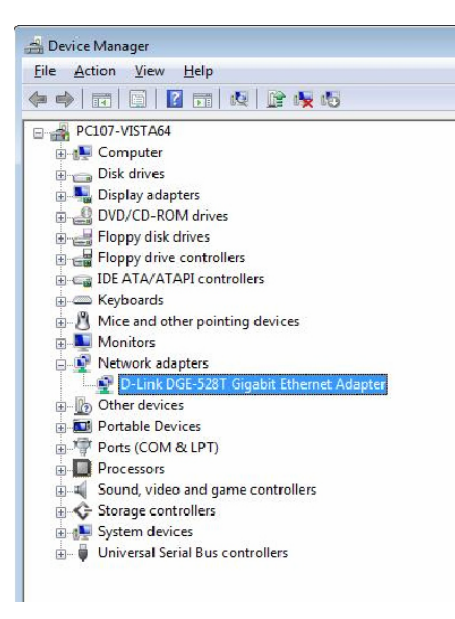

Para comprobar si la instalación del adaptador DGE-528Tha sido satisfactoria, seleccione y haga clic en "Adaptadores de red."

La instalación se habrá ejecutado con éxito si aparece "D-Link DGE-528T" (sin errores) tal y como se muestra en el margen izquierdo.

#### SOPORTE TÉCNICO

Usted puede encontrar actualizaciones de softwares o firmwares y documentación para usuarios a través de nuestro sitio www.dlinkla.com

#### SOPORTE TÉCNICO PARA USUARIOS EN LATINO AMERICA

Soporte técnico a través de los siguientes teléfonos de D-Link

| PAIS        | NUMERO           |
|-------------|------------------|
| Argentina   | 0800 - 12235465  |
| Chile       | 800 260200       |
| Colombia    | 01800 - 510070   |
| Costa Rica  | 0800 - 0521478   |
| Ecuador     | 1800 - 035465    |
| El Salvador | 800 - 6335       |
| Guatemala   | 1800 - 8350255   |
| México      | 01800 - 0626270  |
| Panamá      | 011 008000525465 |
| Perú        | 0800 - 00968     |
| Venezuela   | 0800 - 1005767   |

#### Soporte Técnico de D-Link a través de Internet

Horario de atención Soporte Técnico en www.dlinkla.com e-mail: soporte@dlinkla.com & consultas@dlinkla.com

# **D-Link** Guia de Instalação rápida

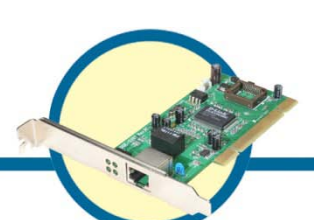

Gigabit Ethernet PCI Adapter

**DGE-528T** 

### Verifique o Conteúdo da Embalagem

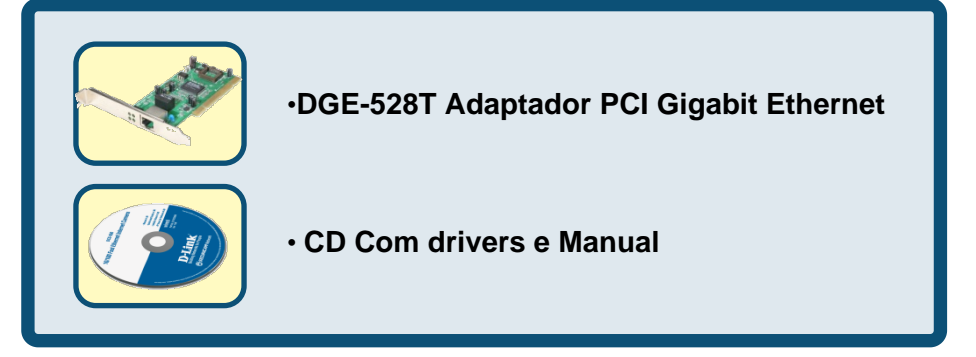

Se faltar algum dos items acima referidos por favor contacte o seu revendedor.

O DGE-528T dispõe de controladores para os seguintes sistemas operativos:

| Linux 2.4/2.6                |
|------------------------------|
| Macintosh 10.2.X             |
| Netware Server 4.x/ 5.x/ 6.x |
| Netware DOS ODI Client       |
| NDIS2                        |
|                              |
| FreeBSD 4.x/ 5.x             |
|                              |
|                              |
|                              |

### For Microsoft Windows

Não ligue o DGE-528T ao slot PCI do computador antes de instalar os drivers

### Instalando os Drivers do DGE-528T

- Ligue o computador.
- Insira o driver que está incluído no DGE-528T, no CD-ROM.

Aparecerá a seguinte janela.

| D-Link<br>Building Networks for People                                                                                                    | DGE-528T            |
|----------------------------------------------------------------------------------------------------|---------------------|
| This Installer will guide you through the installation<br>process. You are only moments away from using<br>your new D-Link Networking Product. | Gigabit PCI Adapter |
| Thank You for Purchasing Your                                                                                                    | D-Link Product      |
| Install Driver                                                                                                    |                     |
| ▶ View Quick Installation Guide                                                                                                    |                     |
| View Manual                                                                                                    |                     |
| Install D-Link Diagnostics Utility                                                                                                    |                     |
| View D-Link Diagnostics Utility Manual                                                                                                    |                     |
| ▶ Install Adobe <sup>®</sup> Reader <sup>®</sup>                                                                                               |                     |
| Visit Your Local D-Link Support                                                                                                    |                     |
|                                                                                                    | EXIT 🕨              |

Clique em "Install Drivers".

Para utilizadores Windows XP64bit, Windows 2003, Windows Vista x86 e Vista x64 aparecerá o seguinte ecrã.

| install | ×   |
|---------|-----|
| Finish  |     |
| Ok      |     |
| 0.11    | 014 |

Clique OK

Para utilizadores Windows 98SE e Windows ME aparecerá o seguinte ecrã.

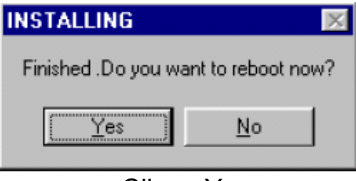

**Clique Yes** 

# A seguir, DESLIGUE o computador e o cabo de corrente.

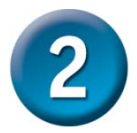

# Instalando o DGE-528T no slot PCI do computador

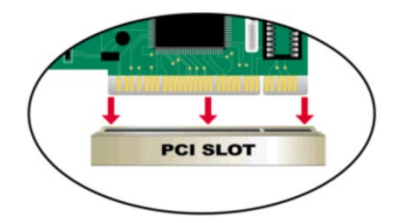

Note: Para evitar descargas de estática, toque numa zona não pintada do lado de fora da fonte de alimentação antes de instalar o DGE-528T

- **Remova** a tampa do seu computador. (Recorra ao manual do seu computador se necessitar.)
- Localize um slot PCI disponivel. Normalmente os slots PCI são brancos ou cremes.
- Remova a chapa que tapa a abertura de trás do slot que escolheu.
- Insira o DGE-528T com cuidado e com firmeza no slot PCI.
- Prenda o DGE-528T com um parafuso.
- Reponha a tampa do seu computador.

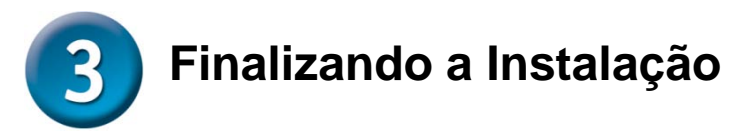

Ligue o computador.

Para utilizadores de Windows 98SE e Windows ME, aparecerá o seguinte ecrã.

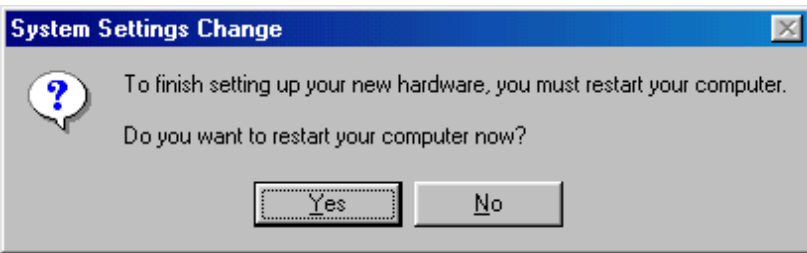

Clique Yes, para reiniciar o computador.

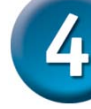

### Verificando a instalação

#### Vá a:

START>CONTROL PANEL>SYSTEM>HARDWARE> DEVICE MANAGER.

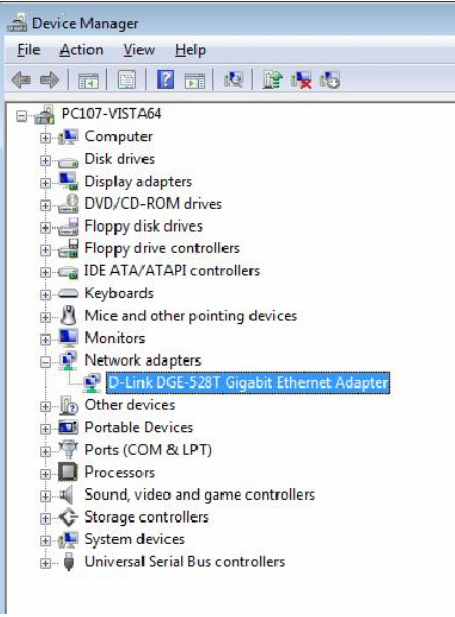

Para verificar se a instalação do **DGE-528T** foi bem sucedida, faça scroll down e clique em "**Network Adapters.**"

Tem uma instalação bem sucedida quando aparece "**Dlink DGE-528T**" (sem erros) como mostra na figura

#### SUPORTE TÉCNICO

Caso tenha dúvidas na instalação do produto, entre em contato com o Suporte Técnico D-Link.

Acesse o site: www.dlink.com.br/suporte

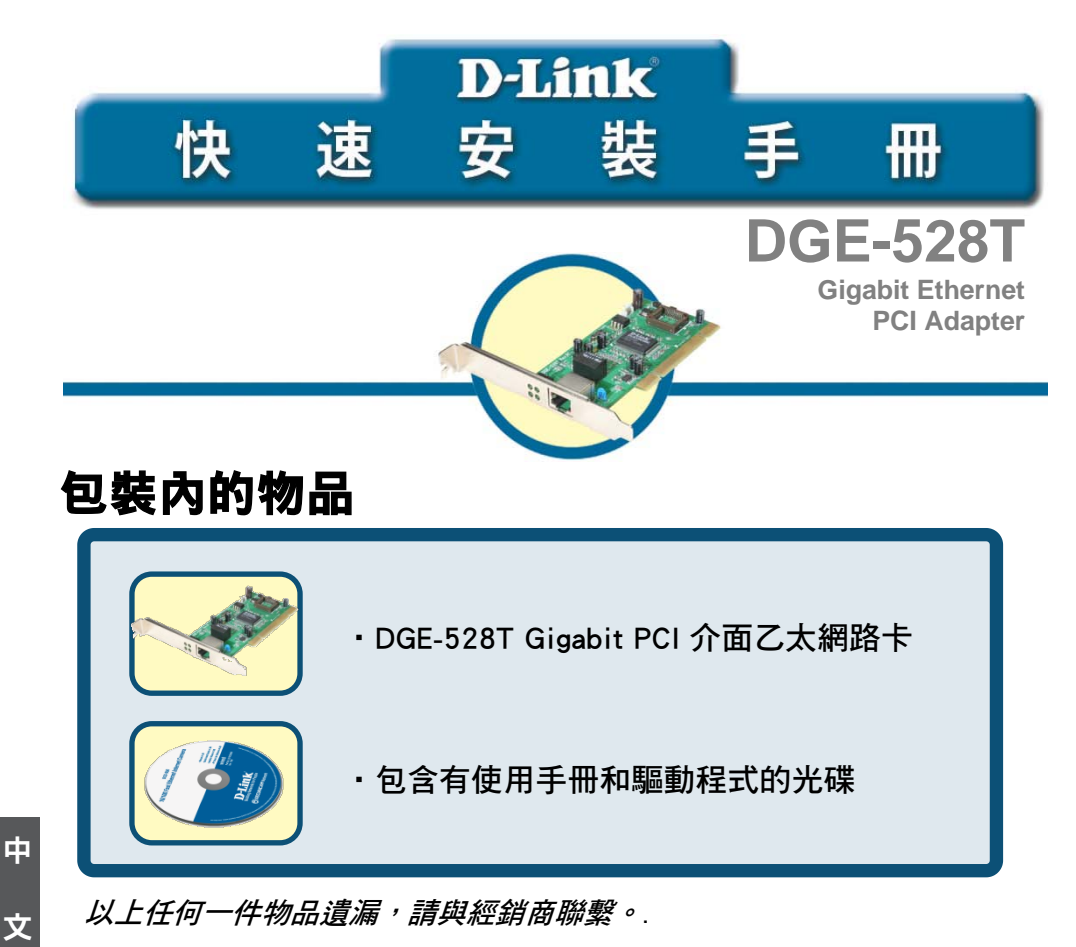

DGE-528T 所附的驅動程式支援下列作業系統:

| Microsoft Windows 8 (x32/64)     | Linux 2.4/2.6                |
|----------------------------------|------------------------------|
| Microsoft Windows 7 (x32/64)     | Macintosh 10.2.X             |
| Microsoft Windows Vista (x32/64) | Netware Server 4.x/ 5.x/ 6.x |
| Microsoft Windows XP (x32/64)    | Netware DOS ODI Client       |
| Microsoft Windows Server 2003    | NDIS2                        |
| (x32/64)                         |                              |
| Microsoft Windows 2000           | FreeBSD 4.x/ 5.x             |
| Microsoft Windows NT4.0          |                              |
| Microsoft Windows 98SE/ME        |                              |

中

### For Microsoft Windows

在安裝驅動程式前,不要將 DGE-528T 插入電腦 PCI 插槽。

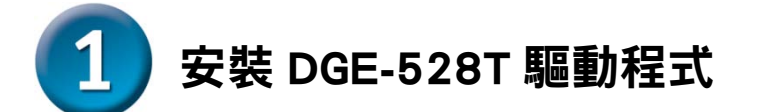

- 打開電腦。
- 將 DGE-528T 附帶的驅動程式光碟插入光碟機。

 Definition

 Wilding Networks for People

 Definition

 Definition

 Definition

 Definition

 Definition

 Definition

 Definition

 Definition

 Definition

 Definition

 Definition

 Definition

 Definition

 Definition

 Definition

 Definition

 Definition

 Definition

 Definition

 Definition

 Definition

 Definition

 Definition

 Definition

 Definition

 Definition

 Definition

 Definition

 Definition

 Definition

 Definition

 Definition

 Definition

 Definition

 Definition

 Definition

 Definition

 Definition

 Definition

 Definition

 Definition

 Definition

 Definition

出現如下畫面。

單擊"Install Drivers".

在 Windows XP64bit, Windows 2003, Windows Vista x86 和 Vista x64 下,出 現如下畫面。

| install 🔀 |
|-----------|
| Finish    |
|           |
| (OK       |
|           |

在 Windows 98SE 和 Windows ME 下,出現如下畫面。

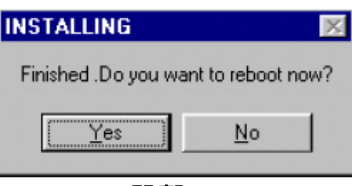

單擊 Yes

然後,關閉電腦,拔掉電源線。

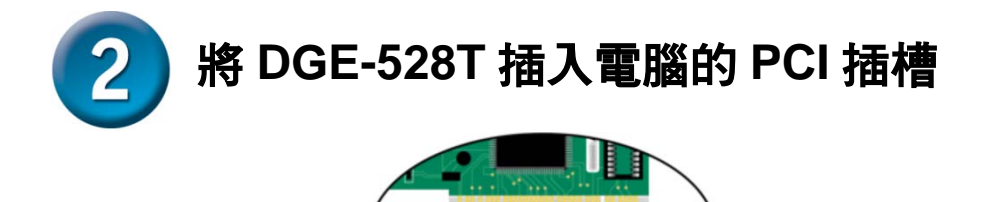

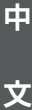

注意:要避免靜電影響,在安裝或操作 DGE-528T 前,請先接觸 電源外部塗裝金屬部分。

PCI SLOT

- 拆掉電腦的後蓋。(若需要,請參考您電腦的使用手冊)
- 找到有效 PCI 插槽。PCI 插槽通常是白色或乳白色。
- 拆掉背板(背板是一塊小金屬片,覆蓋著上面拆除的後蓋上的 PCI 卡 的開口。)
- 將 DGE-528T 仔細而牢固地插入 PCI 插槽。
- 用螺絲將 DGE-528T 固定在背板。
- 重新裝上電腦後蓋。

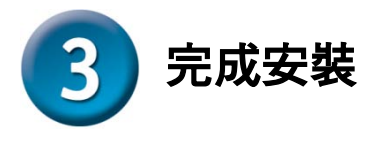

打開電腦。

#### 在 Windows 98SE 和 Windows ME 下,出現以下畫面。

#### System Settings Change

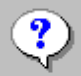

To finish setting up your new hardware, you must restart your computer.

Do you want to restart your computer now?

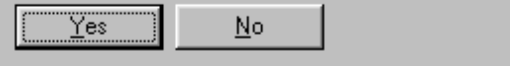

單擊 Yes,重新啟動電腦。

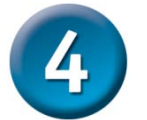

檢查安裝

#### 進入:開始> 控制台>系統>硬體> 裝置管理員

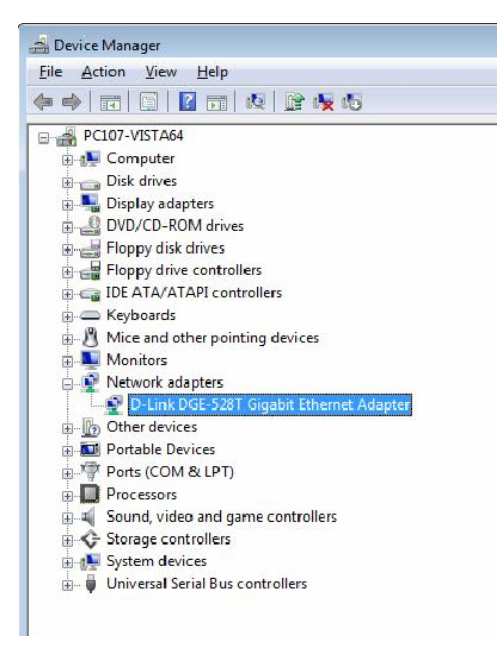

要檢查 DGE-528T 是否安裝 成功,向下滾動畫面,單擊 "網路介面卡."

左邊顯示 "D-Link DGE-528T" (沒有錯誤)表示安 裝成功。

X

#### D-Link 友訊科技 台灣分公司 技術支援資訊

如果您還有任何本使用手冊無法協助您解決的產品相關問題,台灣地區用戶可以透過我 們的網站、電子郵件或電話等方式與D-Link台灣地區技術支援工程師聯絡。

#### D-Link 免付費技術諮詢專線

0800-002-615 手機付費電話 (02)6600-0123#8715 服務時間:週一至週五,早上9:00到晚上9:00 (不含周六、日及國定假日) 網 站:http://www.dlink.com.tw 電子郵件:dssqa\_service@dlink.com.tw

#### 如果您是台灣地區以外的用戶,請參考D-Link網站,全球各地分公司 的聯絡資訊以取得相關支援服務。

產品保固期限、台灣區維修據點查詢,請參考以下網頁說明: http://www.dlink.com.tw

產品維修: 使用者可直接送至全省聯強直營維修站或請洽您的原購買經銷商。

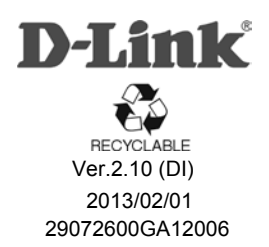